## پرداختهای الکترونیکی بابت خوابگاه

۳- در مرحله سوم ، <u>۱۲</u> ساعت پس از ثبت درخواست خوابگاه از طریق منوهای ، دانشجویی ← خوابگاه ← پرداخت و تسویه حساب ← بر روی گزینه پرداختهای الکترونیکی بابت خوابگاه کلیک نمایید .

۱-۳. در منوی پرداختهای الکترونیکی بابت خوابگاه همانند شکل (۶) عمل نمایید .

|                                                                                                   |                                                                      | ندا<br>استان دانشگاه سمنان                                                                                      | به نام<br>بستم جامع دانشگاهم، گ                                                        |                                                                      |                                                                        |                                                                                                    |
|---------------------------------------------------------------------------------------------------|----------------------------------------------------------------------|----------------------------------------------------------------------------------------------------|----------------------------------------------------------------------------------------|----------------------------------------------------------------------|------------------------------------------------------------------------|----------------------------------------------------------------------------------------------------|
| 015,225                                                                                           | ۱-ابتدا بر روی دکمه<br>مشخص شده کلیک<br>کنید.                        |                                                                                                    |                                                                                        |                                                                      | ماک الکترونیکی بابت خوابگاه<br>ک <b>ی بابت خوابگاه</b><br>۲۹<br>♀<br>♀ | کاربر : خروج<br>۲ منوب کاربر ۲ برداخت<br>(ه) برداختهای الکترونیک<br>ترم پرداخت ا<br>دلیل پرداخت<br>مباغ پرداختی |
| ۲- در مرحله دوم در<br>منوی روبرو نام خود را در<br>صورت انتصاب خوابگاه به<br>شما پیدا کرده و برروی | نمایید.<br>ظر مبلغ تایید شده تاریخ<br>گروه وضعیت<br>۲ فعال<br>۱ فعال | ، برروي سطر مربوطه کليک<br>ه حساب مبلغ مورد ترم<br>خوابگاهي مشخص در ترم<br>تام دانشکدم<br>تام ۲<br>۲<br>۲<br>۱۹ | ، جهت بررسای مجدد پرداخت<br>بر بانک شمار<br>هنمای دانشجوبان با وضعیت<br>نام خانوادگی و | د، در صورت لزوم می توانید<br>ناه<br>شماره دانشجو<br>۹۰۱۱۲۶<br>۹۰۱۱۹۱ | اسخ بانک" خطایی وجود دار<br>دلیل پرداخت                                | در مواردي كه تحت سنون <sup>ت</sup> ارم<br>شناسه پرداخت<br>پرداخت                                                |
| آن کلیک نمایید .<br>هابازگشت                                                                      | <ul> <li></li> </ul>                                                 |                                                                                                    |                                                                                        | تجو کلیک نمایید .                                                    | ىپس بر روى دكمه جس                                                     | - ۳<br>چین اور اور اور اور اور اور اور اور اور اور                                                              |

شکل (۶)

۲-۳ . سپس بعد از انجام مراحل بالا در فیلد دلیل پرداخت مقدار " پرداخت بابت اجاره خوابگاه " را انتخاب نموده و بعد از مشخص شدن مبلغ موردنظر در فیلد مبلغ پرداختی ، جهت پرداخت برروی نشان بانک تجارت کلیک کنید تا به درگاه پرداخت الکترونیکی بانک متصل شوید . شکل (۷)

{ قابل ذكر است مبلغ مشخص شده را به هیچ وجه تغییر ندهید .}

۳–۳ . بعد از پرداخت الکترونیکی اجاره بها ، <mark>رسید صادر شده</mark> از سوی سیستم که شامل ( شماره دانشجویی ، نام و نام خانوادگی ، مقدار پرداختی ، شناسه پرداخت در سیستم گلستان ، شماره پیگیری بانک ) می باشد را نزد خود حفظ نمایید .

|                        |                 |                     | به نام خدا               |                                                                                                    |                                                        |                  |                  |  |  |  |
|------------------------|-----------------|---------------------|--------------------------|----------------------------------------------------------------------------------------------------|--------------------------------------------------------|------------------|------------------|--|--|--|
|                        |                 | شگاه سمنان          | دانشگاهی گلستان دان      | سيستم جامع ه                                                                                                    |                                                        |                  |                  |  |  |  |
|                        |                 |                     |                          |                                                                                                    |                                                        | فروح             | را ز             |  |  |  |
|                        |                 |                     |                          |                                                                                                    | نهاي الكنرونيكي بابت خوابگاه                           | X پرداخ          | 🗙 منوي کاربر     |  |  |  |
|                        |                 |                     |                          |                                                                                                    | ی بابت خوابگاه                                         | لكترونيك         | 厦 پرداختهاې ا    |  |  |  |
|                        |                 |                     |                          | 2 1 2 2 2 2 2 2 2 2 2 2 2 2 2 2 2 2 2 2                                                                                                    |                                                        |                  |                  |  |  |  |
|                        |                 |                     |                          |                                                                                                    |                                                        |                  |                  |  |  |  |
|                        |                 | 9                   |                          |                                                                                                    |                                                        | 0.000            | سمارة دانسجوره   |  |  |  |
|                        |                 |                     | بانک تچارث               | e 🗳 🗅                                                                                                    | داخت يرد                                               | دلیل پر،         |                  |  |  |  |
|                        |                 |                     |                          | ی ها و پرداختها                                                                                                    | ۱،۹۹۳،۲ مشاهده وضعبت بده                               | ختی ۲۱           | مبلغ پردا        |  |  |  |
|                        |                 | 1                   |                          |                                                                                                    |                                                        |                  |                  |  |  |  |
| rdu                    | د.              | ر مربوطة خليک تمايي | ، مجدد پرداخت، برروي سط  | رومر می توانید جهت بزرستی                                                                                                    | پاسخ بانک خطایی وجود دارد، در صورت ا                   | ت ستون ا         | در مواردي که نخد |  |  |  |
| 9,0                    | مبلغ تایید شـده | مبلغ مورد نظر       | شماره حساب               | نام بانک                                                                                                    | دليل پرداخت                                            | يرداخت<br>پرداخت | شناسه پرداخت     |  |  |  |
| : •٣                   |                 | ١                   | T941TAATO5               | تجارت                                                                                                    | پرداخت بابت اجاره خوابگاه                              | 5971             | ۱۶۱۸۷۹           |  |  |  |
| : 14                   |                 | ١                   | ۲۹۴۱۳۸۸۳۵۶               | تجارت                                                                                                    | پرداخت متفرقه                                          | ۳۹۳۱             | ١٤١٨٨٢           |  |  |  |
| : ۱۵                   |                 | ١                   | ۲۹۴۱۳۸۸۳۵۶               | تجارت                                                                                                    | پرداخت بابت اجاره خوابگاه                              | 5421             | 1877-1           |  |  |  |
| : ۳۹                   |                 | ١                   | ۲۹۴۱۳۸۸۳۵۶               | تجارت                                                                                                    | پرداخت بابت اجاره خوابگاه                              | ۳۹۲۱             | ۱۶۲۳۷۵           |  |  |  |
| : *•                   |                 | 1                   | T941TAATO5               | تجارت                                                                                                    | پرداخت بابت اجاره خوابگاه                              | 2621             | 187778           |  |  |  |
| : ۴۵                   |                 | ١                   | T941TAATO5               | تجارت                                                                                                    | پرداخت بابت اجاره خوابگاه                              | ۳۹۲۱             | 157455           |  |  |  |
| : ۴۶                   |                 | ١                   | T941TAATO5               | تجارت                                                                                                    | پرداخت بابت اجاره خوابگاه                              | 5421             | 188481           |  |  |  |
| : ۴۶                   |                 | ۱                   | T941TAATO5               | تجارت                                                                                                    | پرداخت بابت اجارہ خوابگاہ<br>                          | ۳۹۲۱             | 18848/           |  |  |  |
| : ۴۶                   |                 | 1                   | 504) LUL                 | تجارت                                                                                                    | پرداخت بابت اجارہ خوابگاہ<br>م                         | 2421             | 187480           |  |  |  |
| : ۴۶                   |                 | 1                   | 5041TVVL02               | تجارت                                                                                                    | پرداخت بابت اجارہ خوابگاہ<br>م                         | 1797             | 18746.           |  |  |  |
| : 49                   |                 | 1                   | TALITAL                  | تجارت                                                                                                    | پرداخت بابت اجاره خوابگاه                              | 1797             | 17771            |  |  |  |
| : 17                   |                 | 1                   | 14711////02              | تجارت                                                                                                    | پرداخت بابت اجاره خوابکاه<br>۱۰۰۰ مار دارد در ا        | 1411             | 121701           |  |  |  |
| : 17                   |                 | 1                   | 19711/0102               | تجارت                                                                                                    | پرداخت بابت اجاره خوابکاه<br>داخت ارتبا مارد خوابکاه   | 1911             | 121701           |  |  |  |
| : 17<br>. ¥e           |                 | 1,                  | 19111/0107               | نجارت<br>تحارب                                                                                                    | پرداخت بابت اجاره خوابکاه<br>سدانه تسابت اجاره خوابکاه | 1911             | 121111           |  |  |  |
|                        |                 |                     | T0111/0107               | نچارت<br>تحادث                                                                                                    | پرداخت بابت اجاره خوابکه<br>پیداخت بابت اجاره خوابگاه  | 7071             | 15771100         |  |  |  |
| <ul> <li>¥V</li> </ul> |                 |                     |                          | - C)Up                                                                                                    | يرداحت بابت اجاره حوابتاه                              | 1.111            | 101100           |  |  |  |
| : ۴V                   |                 | )                   | 194170000                | et al set al set | بيداخت بابت الجابم خوارگام                             | 5071             | 155411           |  |  |  |
| : ۴۷<br>: ۴۷<br>: ۴۷   |                 | ),                  | ۲۹۴۱۳۸۸۳۵۶<br>۲۹۴۱۳۸۸۳۵۶ | تجارت<br>تحلیت                                                                                                    | پرداخت بابت اجاره خوابگاه<br>پیداخت بابت اجاره خوابگاه | (197)            | 1884V            |  |  |  |

شکل (۷)

الشکار میں او

0